Программный комплекс «Квазар»

# Модуль

# «Сводная информация по медицинскому участку»

Руководство пользователя

2025

## Оглавление

| Описание модуля                               | 3  |
|-----------------------------------------------|----|
| Описание прав пользователей и ролей персонала | 4  |
| Начало работы с модулем                       | 5  |
| Работа со сводной информацией                 | 6  |
| Вкладка «Прикрепленное население»             | 7  |
| Вкладка «Диспансерное наблюдение»             | 9  |
| Вкладка «ДОГВН и ПМО»                         | 10 |
| Вкладка «Профосмотр несовершеннолетних»       | 11 |
| Вкладка «ЭПМЗ»                                | 11 |
| Вкладка «Реестры»                             | 13 |
| Подвкладка «Онкология»                        | 13 |
| Подвкладка «РПЖ»                              | 14 |
| Подвкладка «РШМ»                              | 15 |
| Подвкладка «Сердечно-сосудистые заболевания»  | 15 |
| Подвкладка «Эндокринология»                   | 16 |
| Подвкладка «АКиНЕО»                           | 16 |
| Подвкладка «Приоритетная категория для ДН»    | 17 |
| Подвкладка «Отравления»                       | 17 |
| Вкладка «Адреса участков»                     | 18 |

## Описание модуля

Модуль предназначен для просмотра информации по медицинским участкам.

# Описание прав пользователей и ролей персонала

Для доступа к модулю «Сводная информация по медицинскому участку» необходимо право «Сводная информация по медицинскому участку».

Роли персонала в данном модуле не требуются.

## Начало работы с модулем

Зайдите в модуль «Сводная информация по медицинскому участку».

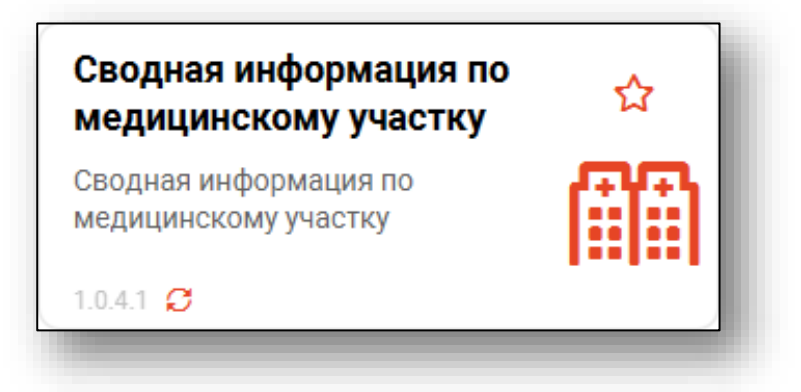

#### Откроется окно модуля.

| часток 1 дата на 14.01.2                                                                                               | ала<br>)25              | Дата конца<br>21.01.2025           | <b>a b</b>           |                                                 |                                                 |                                    |        |                             |
|----------------------------------------------------------------------------------------------------|-------------------------|------------------------------------|----------------------|-------------------------------------------------|-------------------------------------------------|------------------------------------|--------|-----------------------------|
| рикрепленное население Дис                                                                                             | пансерное наблю         | дение ДОГВН и                      | пМО Профо            | смотр несовершеннолетни                         | их ЭПМЗ Реестр                                  | ы Адреса уч                        | астков |                             |
| игнальная информация:                                                                                                  |                         |                                    |                      |                                                 |                                                 |                                    |        |                             |
| Количество людей на участке: 1                                                                                         |                         |                                    |                      |                                                 |                                                 |                                    |        |                             |
| Јызовы СМП: 0                                                                                                    |                         |                                    |                      |                                                 |                                                 |                                    |        |                             |
|                                                                                                    |                         |                                    |                      |                                                 |                                                 |                                    |        |                             |
| зыписанные из стационара: 0                                                                                            |                         |                                    |                      |                                                 |                                                 |                                    |        |                             |
| зыписанные из стационара: О<br>Смерти: О                                                                               |                         |                                    |                      |                                                 |                                                 |                                    |        |                             |
| ыписанные из стационара: 0<br>:мерти: 0<br>'ациенты на диспансерном наблюде                                            | ии: О                   |                                    |                      |                                                 |                                                 |                                    |        |                             |
| ыписанные из стационара: 0<br>мерти: 0<br>Іациенты на диспансерном наблюде                                             | чии: О                  |                                    |                      |                                                 | Прикрепленное н                                 | аселение                           |        |                             |
| ыликсанные из стационара: 0<br>:мерти: 0<br>Тациенты на диспансерном наблюде<br>ФИО пациента                           | чии: 0<br>Пол           | Дата рождения                      | Дата смерти          | Дата начала прикрепления                        | Прикрепленное н<br><b>енп</b>                   | аселение<br><b>снилс</b>           | Адрес  | Телефон                     |
| ылисанные из стационара: 0<br>Эмерти: 0<br>Тациенты на диспансерном наблюде<br>ФИО пациента<br>Ш                       | нии: 0<br>Пол<br>ЕЗ     | Дата рождения                      | Дата смерти<br>= 📰 🗵 | Дата начала прикрепления<br>= 📰 🗵               | Прикрепленное н<br>Енп<br>В                     | население<br>снилс                 | Адрес  | Телефон                     |
| ыликанные из стационара: 0<br>Смерти: 0<br>Тациенты на диспансерном наблюде<br>ФИО пациента<br>Пик Наталья Геннадьевна | нии: 0<br>Пол<br>Ш<br>Ж | Дата рождения<br>= т<br>12.08.2015 | Дата смерти<br>= 📰 Σ | Дата начала прикрепления<br>= т т<br>01.05.2024 | Прикрепленное н<br>Енп<br>8 4848484848484848484 | аселение<br>Снилс<br>В 35208672574 | Адрес  | Телефон<br>🗊<br>+7111111111 |

### Работа со сводной информацией

При открытии модуля автоматически отображаются данные о прикрепленном населении за неделю по первому в списке участку. Для смены участка необходимо использовать выпадающий список.

| Участок       | Д          |
|---------------|------------|
|               | <b>▼</b> 0 |
| 1             |            |
| Участок 2     | -          |
| Комплексный 1 |            |
| Фельд 1       |            |
| Участок 3     | 7          |
| Участок 4     | 2          |
| Участок 5     |            |
| Участок 1     | аб         |
| Участок 2     |            |
| Участок 1     | _ ен       |
|               |            |

Для изменения временного интервала можно ввести даты вручную либо воспользоваться символом календаря.

| Участок<br>Участок 1 – | Дата начала<br>21.08.2023 | <br>Дата конца<br>28.08.2023 | <br>3 |  |
|------------------------|---------------------------|------------------------------|-------|--|
|                        |                           |                              |       |  |

Для обновления информации необходимо нажать на кнопку «Обновить данные».

| Участок   | Дата начала | Дата конца |  |
|-----------|-------------|------------|--|
| Участок 1 | 21.08.2023  | 28.08.2023 |  |
|           |             |            |  |

#### 7

#### Вкладка «Прикрепленное население»

На вкладке «Прикрепленное население» отображается информация о прикрепленных к участку пациентах.

Верхняя часть окна представлена в виде фильтра.

| Сигнальная информация:                 |     |               |             |                          |                    |             |                                  |              |
|----------------------------------------|-----|---------------|-------------|--------------------------|--------------------|-------------|----------------------------------|--------------|
| Количество людей на участке: 13        |     |               |             |                          |                    |             |                                  |              |
| Вызовы СМП: 0                          |     |               |             |                          |                    |             |                                  |              |
| Выписанные из стационара: 7            |     |               |             |                          |                    |             |                                  |              |
| Смерти: 1                              |     |               |             |                          |                    |             |                                  |              |
| Пациенты на лиспансерном наблюдении: 6 |     |               |             |                          |                    |             |                                  |              |
| партина дистаносрнов настодения. О     |     |               |             |                          |                    |             |                                  |              |
|                                        |     |               |             |                          | Прикрепленное н    | население   |                                  |              |
| ФИО пациента                           | Пол | Дата рождения | Дата смерти | Дата начала прикрепления | ЕНП                | снилс       | Адрес                            | Телефон      |
|                                        |     | =ΞΣ           | = 📰 Σ       | =Σ                       |                    |             |                                  |              |
| Арсеньева Светлана Владимировна        | ж   | 19.08.1989    |             | 14.12.2020               | 4800890565048264   | 59317389839 | Липецк, ул. Летняя 8-19          | +77888877787 |
| Белка Алина Петровна                   | ж   | 10.08.1978    |             | 16.11.2018               | 4894656879202140   | 08546168696 | Ростовская область, тер. 7(Седь  | +71233548464 |
| Дьяконова Тамара Владимировна          | ж   | 08.09.1960    |             | 03.11.2020               | 4801971077828001   | 62173064059 | г. Липецк, ул. Московская 130/1, | +79092195666 |
| Зотов Кирилл Олегович                  | м   | 24.02.1955    | 10.02.2023  | 15.12.2020               | 3692789718000345   | 14789533016 | Воронежская область, г Воронеж,  | +71234586058 |
| Кошкина Анастасия Тимуровна            | ж   | 01.08.2018    |             | 01.11.2023               | 1281378194140326   | 17338346079 | обл Воронежская, г Воронеж, ул 5 | +78005354555 |
| Леонова Светлана Валерьевна            | ж   | 24.04.1963    |             | 01.11.2022               |                    | 20399316468 | Липецк, ул.Первоапрельская 12/3  | +71234864840 |
| Лик Наталья Геннадьевна                | ж   | 12.08.2015    |             | 01.07.2022               | 484848484848484848 | 35208672574 | Воронежская область, г Воронеж,  | +71111111111 |
| Мешкова Ольга Сергеевна                | ж   | 03.03.1998    |             | 05.05.2020               | 1588882544566666   | 71084094073 | Республика Северная Осетия - Ал  | +71324840289 |
| Мышкин Валерий Альбертович             | м   | 14.07.1964    |             | 05.01.2021               | 1879550139419734   | 41513786669 | Воронежская область, г Воронеж   | +79048888888 |
| Перкасова Алина Евгеньевна             | ж   | 04.04.1989    |             | 01.08.2022               | 3656010878000246   | 68172757537 | Липецкая область, р-н Липецкий,  | +79005885651 |
| Соколова Екатерина Ивановна            | ж   | 24.11.1988    |             | 10.11.2023               | 1234123412341256   | 63981449038 | обл Воронежская, г Воронеж, ул 6 | +71513568487 |
| Суворова Александра Сергеевна          | ж   | 11.03.1991    |             | 01.11.2022               | 1548754875847854   | 88575312762 | обл Воронежская, г Воронеж, ул 1 | +71234680749 |
|                                        |     | 06.00.0000    |             | 04.01.0000               | 4056054604004045   | 10650651104 | Deserver of server a Deserver    | 171024679102 |

При нажатии на числовые значения отобразятся записи, соответствующие выбранному типу информации и сменится наименование таблицы.

| игнальная информация:                                                                |             |                                        |             |                                        |                                                          |                                           |                                                                                                    |                                              |
|--------------------------------------------------------------------------------------|-------------|----------------------------------------|-------------|----------------------------------------|----------------------------------------------------------|-------------------------------------------|----------------------------------------------------------------------------------------------------|----------------------------------------------|
| оличество людей на участке: 13                                                       |             |                                        |             |                                        |                                                          |                                           |                                                                                                    |                                              |
| ызовы СМП: 0                                                                         |             |                                        |             |                                        |                                                          |                                           |                                                                                                    |                                              |
| ыписанные из стационара 7                                                            |             |                                        |             |                                        |                                                          |                                           |                                                                                                    |                                              |
| мерти: 1                                                                             |             |                                        |             |                                        |                                                          |                                           |                                                                                                    |                                              |
| ациенты на диспансерном наблюдении: 6                                                |             |                                        |             |                                        |                                                          |                                           |                                                                                                    |                                              |
|                                                                                      |             |                                        |             |                                        | Выписанные из с                                          | тационара                                 |                                                                                                    |                                              |
| ФИО пациента                                                                         | Пол         | Дата рождения                          | Дата смерти | Дата начала прикрепления               | ЕНП                                                      | снилс                                     | Адрес                                                                                                 | Телефон                                      |
| ■                                                                                    |             | =ΞΣ                                    | =Σ          | =Σ                                     |                                                          | •                                         |                                                                                                    |                                              |
| Арсеньева Светлана Владимировна                                                      | ж           | 19.08.1989                             |             | 14.12.2020                             | 4800890565048264                                         | 59317389839                               | Липецк, ул. Летняя 8-19                                                                               | +77888877787                                 |
| Белка Алина Петровна                                                                 | ж           | 10.08.1978                             |             | 16.11.2018                             | 4894656879202140                                         | 08546168696                               | Ростовская область, тер. 7(Седь                                                                       | +71233548464                                 |
| Лик Наталья Геннальевна                                                              | ж           | 12.08.2015                             |             | 01.07.2022                             | 484848484848484848                                       | 35208672574                               | Воронежская область, г Воронеж,                                                                       | +71111111111                                 |
|                                                                                      |             |                                        |             |                                        |                                                          |                                           |                                                                                                    |                                              |
| Мешкова Ольга Сергеевна                                                              | ж           | 03.03.1998                             |             | 05.05.2020                             | 1588882544566666                                         | 71084094073                               | Республика Северная Осетия - Ал                                                                       | +71324840289                                 |
| Мешкова Ольга Сергеевна<br>Мышкин Валерий Альбертович                                | ж<br>M      | 03.03.1998<br>14.07.1964               |             | 05.05.2020<br>05.01.2021               | 1588882544566666<br>1879550139419734                     | 71084094073<br>41513786669                | Республика Северная Осетия - Ал<br>Воронежская область, г Воронеж                                     | +71324840289<br>+79048888888                 |
| Мешкова Ольга Сергеевна<br>Мышкин Валерий Альбертович<br>Соколова Екатерина Ивановна | ж<br>м<br>ж | 03.03.1998<br>14.07.1964<br>24.11.1988 |             | 05.05.2020<br>05.01.2021<br>10.11.2023 | 1588882544566666<br>1879550139419734<br>1234123412341256 | 71084094073<br>41513786669<br>63981449038 | Республика Северная Осетия - Ал<br>Воронежская область, г Воронеж<br>обл Воронежская, г Воронеж, ул б | +71324840289<br>+79048888888<br>+71513568487 |

В самой таблице список пациентов, удовлетворяющий заданному временному периоду и выделенной сигнальной информации. При нажатии двойным кликом на строку пациента.

| Сигнальная информация:                                                                                                    |                       |                                                                                                    |             |                                                                                  |                                                                                                    |                                                                                        |                                                                                                    |                                                                                             |
|----------------------------------------------------------------------------------------------------|-----------------------|----------------------------------------------------------------------------------------------------|-------------|----------------------------------------------------------------------------------|----------------------------------------------------------------------------------------------------|----------------------------------------------------------------------------------------|----------------------------------------------------------------------------------------------------|---------------------------------------------------------------------------------------------|
| Количество людей на участке: 13                                                                                                    |                       |                                                                                                    |             |                                                                                  |                                                                                                    |                                                                                        |                                                                                                    |                                                                                             |
| Зызовы СМП: 0                                                                                                    |                       |                                                                                                    |             |                                                                                  |                                                                                                    |                                                                                        |                                                                                                    |                                                                                             |
| Зыписанные из стационара: <u>7</u>                                                                                                    |                       |                                                                                                    |             |                                                                                  |                                                                                                    |                                                                                        |                                                                                                    |                                                                                             |
| Смерти: 1                                                                                                    |                       |                                                                                                    |             |                                                                                  |                                                                                                    |                                                                                        |                                                                                                    |                                                                                             |
| Тациенты на диспансерном наблюдении: 6                                                                                                    |                       |                                                                                                    |             |                                                                                  |                                                                                                    |                                                                                        |                                                                                                    |                                                                                             |
|                                                                                                    |                       |                                                                                                    |             |                                                                                  | Выписанные из с                                                                                                    | тационара                                                                              |                                                                                                    |                                                                                             |
| ФИО пациента                                                                                                    | Пол                   | Дата рождения                                                                                                    | Дата смерти | Дата начала прикрепления                                                         | EHIT                                                                                                    | снилс                                                                                  | Адрес                                                                                                    | Телефон                                                                                     |
|                                                                                                    | 0                     | =Ξ Σ                                                                                                    | =Ξ Σ        | =Σ                                                                               |                                                                                                    |                                                                                        |                                                                                                    |                                                                                             |
|                                                                                                    | 214                   |                                                                                                    |             |                                                                                  |                                                                                                    |                                                                                        |                                                                                                    |                                                                                             |
| Арсеньева Светлана Владимировна                                                                                                    | ж                     | 19.08.1989                                                                                                    |             | 14.12.2020                                                                       | 4800890565048264                                                                                                    | 59317389839                                                                            | Липецк, ул. Летняя 8-19                                                                                                    | +77888877787                                                                                |
| Арсеньева Светлана Владимировна<br>Белка Алина Петровна                                                                                                    | ж                     | 19.08.1989<br>10.08.1978                                                                                            |             | 14.12.2020<br>16.11.2018                                                         | 4800890565048264<br>4894656879202140                                                                                 | 59317389839<br>08546168696                                                             | Липецк, ул. Летняя 8-19<br>Ростовская область, тер. 7(Седь                                                                                                    | +77888877787<br>+71233548464                                                                |
| Арсеньева Светлана Владимировна<br>Белка Алина Петровна<br>Лик Наталья Геннадьевна                                                                                                    | ж                     | 19.08.1989<br>10.08.1978<br>12.08.2015                                                                              |             | 14.12.2020<br>16.11.2018<br>01.07.2022                                           | 4800890565048264<br>4894656879202140<br>484848484848484848                                                           | 59317389839<br>08546168696<br>35208672574                                              | Липецк, ул. Летняя 8-19<br>Ростовская область, тер. 7(Седь<br>Воронежская область, г Воронеж,                                                                                                    | +77888877787<br>+71233548464<br>+7111111111                                                 |
| Арсеньева Светлана Владимировна<br>Белка Алина Петровна<br>Лик Наталья Геннадьевна<br>Мешкова Ольга Сергеевна                                                                                          | ж<br>ж<br>ж           | 19.08.1989<br>10.08.1978<br>12.08.2015<br>03.03.1998                                                                |             | 14.12.2020<br>16.11.2018<br>01.07.2022<br>05.05.2020                             | 4800890565048264<br>4894656879202140<br>484848484848484848<br>1588882544566666                                       | 59317389839<br>08546168696<br>35208672574<br>71084094073                               | Липецк, ул. Летняя 8-19<br>Ростовская область, тер. 7(Седь<br>Воронежская область, г Воронеж,<br>Республика Северная Осетия - Ал                                                                        | +77888877787<br>+71233548464<br>+71111111111<br>+71324840289                                |
| Арсеньева Светлана Владимировна<br>Белка Алина Петровна<br>Лик Наталья Геннадьевна<br>Мешкова Ольга Сергеевна<br>Мышкин Валерий Альбертович                                                            | ж<br>ж<br>ж<br>М      | 19.08.1989<br>10.08.1978<br>12.08.2015<br>03.03.1998<br>14.07.1964                                                  |             | 14.12.2020<br>16.11.2018<br>01.07.2022<br>05.05.2020<br>05.01.2021               | 4800890565048264<br>4894656879202140<br>4848484848484848<br>1588882544566666<br>1879550139419734                     | 59317389839<br>08546168696<br>35208672574<br>71084094073<br>41513786669                | Липецк, ул. Летняя 8-19<br>Ростовская область, тер. 7(Седь<br>Воронежская область, г Воронеж<br>Республика Северная Осетия - Ал<br>Воронежская область, г Воронеж                                       | +77888877787<br>+71233548464<br>+7111111111<br>+71324840289<br>+79048888888                 |
| Арсеньева Сеетлана Владимировна<br>Белка Алина Петровна<br>Лик Наталья Геннадьевна<br>Мешкова Ольга Сергеевна<br>Мешкова Влага Сергеевна<br>Мешкова Валерий Альбертович<br>Соколова Екатерина Ивановна | ж<br>ж<br>ж<br>м<br>ж | 19.08.1989           10.08.1978           12.08.2015           03.03.1998           14.07.1964           24.11.1988 |             | 14.12.2020<br>16.11.2018<br>01.07.2022<br>05.05.2020<br>05.01.2021<br>10.11.2023 | 4800890565048264<br>4894656879202140<br>4848484848484848<br>1588882544566666<br>1879550139419734<br>1234123412341256 | 59317389839<br>08546168696<br>35208672574<br>71084094073<br>41513786669<br>63981449038 | Липецк, ул. Летняя 8-19<br>Ростовская область, тер. 7(Седь<br>Воронежская область, г Воронеж,<br>Республика Северная Осетия - Ал<br>Воронежская область, г Воронеж,<br>обл Воронежская, г Воронеж, ул 6 | +77888877787<br>+71233548464<br>+7111111111<br>+71324840289<br>+79048888888<br>+71513568487 |

Открывается его электронная медицинская карта.

| Информация о физ. лице                            | 🚊 Сигнальная информация 💭   | Антропометрия                   | 0000                                                                                                    |   |
|---------------------------------------------------|-----------------------------|---------------------------------|----------------------------------------------------------------------------------------------------|---|
| MELIKOBA OJIJI A<br>CEPITEBHA                     | *                           | Рост Вес<br>165.00 см 55.00 кг  | 🕴 🛤 💁 🖂                                                                                                    |   |
| л: Женский                                        | SK 4                        | ИМТ: Талия<br>20.2 55.00 см     | 🕜 🕂 • 🖉 🖹 🍋 🕄 🖶 • 🔲 Предпросмотр                                                                                                    |   |
| Персональные данные                               |                             | Витальные параметры             | 🝸 Фильтр: Тип ЭПМЗ 💌 с 📅 по: 📅 🗌 Мои записи                                                                                                    |   |
| M/IC: 71084094073                                 |                             | <u>III - B (III) (+)</u> 120/80 | > 🏊 26.09.2024 - Диспансеризация (Поликлиника N866, врач-терапеат участковый)                                                                                                    |   |
| min: 1000 966700                                  | 2 4 K L 3                   | чсс: чдд:                       | 2 12.09.2024 - Амбулаторный случай (Поликлиника №86, врач-терапевт участковый) «J20.0»                                                                                                    |   |
| Г 1588882544566888<br>ИПЕЦКИЙ ФИЛИАЛ<br>ЮО ВТБ МС | I                           | Анамнез жизни                   | Э 4 09 2024 - Стационарный случай (поликлиника №86, врач-кардиолог) «LSc u» > 6 01.08.2024 - Стационарный случай, линекологический профиль (Поликлиника №86, врач-акушер-гинеколог) «№8.0»                                                                                       |   |
| Адрес и телефон 🔗                                 |                             | АД мониторирование              | > ≽ 01.08.2024 - Амбулаторный случай, пинекологический профиль (Поликлиника №86, врач-акушер-гинеколог) <111, №8.0>                                                                                                    |   |
| ефон:<br>7 (132) 484-02-89                        |                             | Тапемедицина                    | > > >> >>>>>>>>>>>>>>>>>>>>>>>>>>>>>                                                                                                    |   |
| рес (рег.):<br>еспублика Северная                 |                             | Статус подключения пациента     | 😑 🔰 19.06.2024 - Амбулаторный случай (Поликлиника №86, врач-тералевт участковый) «J20.0»                                                                                                    |   |
| сетия - Алания, г<br>ладикавказ, ул Луговая,      |                             | Подключиться                    | > 늘 11.06.2024 - Амбулаторный случай (Поликлиника №86, врач-терапевт участковый) «Е11.0»                                                                                                    |   |
| ом 1Г, комн. 1<br>рес (факт.):                    | Хронические заболевания (0) |                                 | > 5 10.05.2024 - Амбулаторный случай (Поликлиника №86, врач-тералевт участковый) «J20.0>                                                                                                    |   |
| еспублика Северная<br>сетия - Алания, г           | + / = 3                     |                                 | 22.05.2024 - Протокол цитологического исследования (Поликлиника NR86, врач-тералевт участковый) «АОВ.0»                                                                                                    |   |
| ладикавказ, ул Дачная,<br>юм 12, кв. 8            | Дата Диагноз                | Степень тяж.                    | 22.05.2024 - Протокол цитологического исследования (Поликлиника №86, врач-терапевт участковый) «С44»                                                                                                    |   |
| Прикрепление                                      |                             |                                 | > 🚘 09.04.2024 - Селемедицинская консультация (врае-врач) (толиклиника №ев, врач-тералевт участковыя)<br>> 🏊 02.04.2024 - Амбулаторный случай (Поликлиника №86, врач-тералевт участковый) «J20.0>                                                                                |   |
| ганизация:<br>Іоликлиника №86                     |                             |                                 | ч 🍉 30.08.2023 - Карта беременной (Поликлиника W86, врач-акушер-гинеколог)                                                                                                    |   |
| асток:<br>Масток 2                                |                             |                                 | > 📄 01.04.2024 - Стационарный случай, акушерский профиль (Поликлиника №86, врач-акушер-гинеколог) <234.0>                                                                                                    |   |
| Медицинская карта 🔅                               |                             |                                 | <ul> <li> <u>22.03.2024</u> - стационарныя случая, акушерския профиль (поликличика №86, врач-акушер-тинеколог) &lt;080.8&gt;      </li> <li> <u>19.01.2024</u> - стационарный случай, акушерский профиль (Поликличика №86, врач-акушер-тинеколог) &lt;080.8&gt;      </li> </ul> |   |
| мер карты<br>3                                    |                             |                                 | > 03.08.2023 - Стационарный случай, акушерский профиль (Поликлиника №86, врач-тералевт) «О20.0»                                                                                                    |   |
| пус<br>ередана врачу                              |                             |                                 | > 📑 31.03.2023 - Стационарный случай, акушерский профиль (Поликличика №86, врач-тералевт участковый) «ООЗ.8>                                                                                                    |   |
| hard a second second                              |                             |                                 | ▼ Дополнительно<br>Дата                                                                                                    | 1 |
|                                                   |                             |                                 | 09.10.2024 🔚 Список записанных                                                                                                    |   |

При нажатии на кнопку «Показать действия» раскроется меню действий.

| _ | ФИО пациента                | Пол | Дата рождения | Дата смерти | Дата начала прикрепления | ЕНП              | снилс         | Адрес                           | Телефон      |
|---|-----------------------------|-----|---------------|-------------|--------------------------|------------------|---------------|---------------------------------|--------------|
| = |                             |     | =Ξ Σ          | =Ξ Σ        | =Σ                       |                  |               |                                 |              |
|   | Андреева София Игоревна     | ж   | 01.07.2000    |             | 01.05.2022               | 0985761234556789 | 7777777777777 | Воронежская область, г Воронеж, | +78003548787 |
|   | Вереникина Алена Эдуардовна | ж   | 19.12.1987    |             | 19.03.2009               | 4825602351111111 | 80155307867   | Воронежская область, г Воронеж, | +72354949849 |

При выборе пункта «Сбросить фильтры» сбрасываются фильтры шапки таблицы. При выборе пункта «Экспортировать данные» будет открыто диалоговое окно для сохранения выгруженного журнала.

| охранение                                                            |                                                  |           | ×                                           |
|----------------------------------------------------------------------|--------------------------------------------------|-----------|---------------------------------------------|
| ÷ → × ↑ 💻 > Эт                                                       | тот компьютер 🔸                                  |           | <ul> <li>Поиск в: Этот компьютер</li> </ul> |
| Упорядочить 🔻                                                        |                                                  |           | ∎≖ <b>→ ?</b>                               |
| ᡖ На проверке \land                                                  | ✓ Папки (7)                                      |           |                                             |
| OneDrive     Tot KOMEDEDTED                                          | Видео                                            | Документы | Загрузки                                    |
| Видео                                                                | Изображения                                      | Музыка    | Объемные объекты                            |
| <ul> <li>Документы</li> <li>Загрузки</li> <li>Изображения</li> </ul> | Рабочий стол                                     | <b>.</b>  | <b>4</b>                                    |
| 🍌 Музыка<br>🧊 Объемные объ                                           | <ul> <li>Устройства и диски (1)</li> </ul>       |           |                                             |
| 🔜 Рабочий стол<br>🏪 Локальный дис                                    | Локальный диск (С:)<br>374 ГБ свободно из 465 ГБ |           |                                             |
| 🧼 Сеть 🗸 🗸                                                           |                                                  |           |                                             |
| Имя файла:                                                           |                                                  |           | ~                                           |
| Тип файла: CSV f                                                     | ïles (*.csv)                                     |           | ~                                           |
| Скрыть папки                                                         |                                                  |           | Сохранить Отмена                            |

#### Вкладка «Диспансерное наблюдение»

На вкладке «Диспансерное наблюдение» отображена информация о диспансерных наблюдениях пациентов по участкам.

В нижней части окна представлена подсказка по цветовой идентификации строк.

| Сомплекснь                                          | ый 1 × Дата начала<br>14.01.2024                                                                                                    |                                | Дата конца<br>21.01.2025                                                                                  | <b>a</b> 2                                                                                                    |                                                                                                    |                                                                                                    |                                                         |                                                                                                    |                                                                                                    |                    |                                                                                    |
|-----------------------------------------------------|----------------------------------------------------------------------------------------------------|--------------------------------|----------------------------------------------------------------------------------------------------|----------------------------------------------------------------------------------------------------|----------------------------------------------------------------------------------------------------|----------------------------------------------------------------------------------------------------|---------------------------------------------------------|----------------------------------------------------------------------------------------------------|----------------------------------------------------------------------------------------------------|--------------------|------------------------------------------------------------------------------------|
| Трикрепле                                           | енное население Диспансерное                                                                                                    | наблюд                         | ение догвн                                                                                                | и ПМО Профосмо                                                                                                    | тр несовершеннолетних                                                                                        | ЭПМЗ Реестры                                                                                                    | Адреса участков                                         |                                                                                                    |                                                                                                    |                    |                                                                                    |
| игнальная                                           | информация:                                                                                                    |                                |                                                                                                    |                                                                                                    |                                                                                                    |                                                                                                    |                                                         |                                                                                                    |                                                                                                    |                    |                                                                                    |
| испансерн                                           | ые наблюдения: 16                                                                                                    |                                |                                                                                                    |                                                                                                    |                                                                                                    |                                                                                                    |                                                         |                                                                                                    |                                                                                                    |                    |                                                                                    |
| росрочена                                           | дата диспансерного наблюдения: 16                                                                                                    |                                |                                                                                                    |                                                                                                    |                                                                                                    |                                                                                                    |                                                         |                                                                                                    |                                                                                                    |                    |                                                                                    |
| о даты сле                                          | дующего посещения осталось 14 дне                                                                                                    | й или мен                      | њше: 0                                                                                                    |                                                                                                    |                                                                                                    |                                                                                                    |                                                         |                                                                                                    |                                                                                                    |                    |                                                                                    |
|                                                     |                                                                                                    |                                |                                                                                                    |                                                                                                    |                                                                                                    |                                                                                                    |                                                         |                                                                                                    |                                                                                                    |                    |                                                                                    |
|                                                     |                                                                                                    |                                |                                                                                                    |                                                                                                    | Д                                                                                                    | испансерные наолю                                                                                                    | одения                                                  |                                                                                                    |                                                                                                    |                    |                                                                                    |
|                                                     |                                                                                                    |                                | Па                                                                                                    | циент                                                                                                    |                                                                                                    |                                                                                                    |                                                         |                                                                                                    |                                                                                                    | Наблюден           |                                                                                    |
| -                                                   | ФИО пациента                                                                                                    | Пол                            | Дата рождения                                                                                             | EHU                                                                                                    | Телефон                                                                                                    | Номер полиса ОМС                                                                                                    | Просрочено дней                                         | Дата постановки                                                                                               | Диагноз                                                                                                    | Стадия заболевания | Примечание                                                                         |
|                                                     | ФИО пациента                                                                                                    | Пол                            | Дата рождения<br>=                                                                                        | ЕНП                                                                                                    | Телефон                                                                                                    | Номер полиса ОМС                                                                                                    | Просрочено дней                                         | Дата постановки<br>= <u>т</u> Σ                                                                               | Диагноз                                                                                                    | Стадия заболевания | Примечание                                                                         |
| Филат                                               | ФИО пациента<br>ова Наталья Витальевна                                                                                                    | Non<br>□ □<br>※                | Дата рождения<br>= т Σ<br>19.08.1996                                                                      | EHN<br>1361535462650504                                                                                                    | Телефон<br>+71652123411                                                                                      | Номер полиса ОМС                                                                                                    | Просрочено дней                                         | Дата постановки<br>= т<br>08.10.2024                                                                          | Диагноз<br>С20 - Злокачественное но                                                                                                    | Стадия заболевания | Примечание                                                                         |
| Филато<br>Дружи                                     | ФИО пациента<br>ова Наталья Витальевна<br>нина Мария Николаевна                                                                                | Пол<br>Ж<br>Ж                  | Дата рождения<br>= Σ<br>19.08.1996<br>07.01.1970                                                          | EHT<br>1361535462650504<br>4802007047028800                                                                                 | Телефон  +71652123411 +79058075564                                                                           | Номер полиса ОМС                                                                                                    | Просрочено дней  13 997                                 | Дата постановки<br>= 📰 Σ<br>08.10.2024<br>15.04.2022                                                          | Джагноз<br>С20 - Злокачественное но<br>149.9 - Нарушение сердеч                                                                                                    | Стадия заболевания | Примечание                                                                         |
| Филат<br>Филат<br>Дружи<br>Сокол                    | ФИО пациента<br>ова Наталья Витальевна<br>никна Мария Николаевна<br>ова Екатерина Ивановна                                                     | Ron<br>₩<br>₩<br>₩             | Дата рождения<br>= Σ<br>19.08.1996<br>07.01.1970<br>24.11.1988                                            | EHT<br>1361535462650504<br>4802007047028800<br>123412341256                                                                 | Телефон<br>П<br>+71652123411<br>+79058075564<br>+71513568487                                                 | Номер полиса ОМС<br>а<br>1361535462650504<br>4802007047028008<br>1234123412341256                                    | Просрочено дней<br>13<br>997<br>162                     | Дата постановки<br>= т т т<br>08.10.2024<br>15.04.2022<br>28.05.2024                                          | Диагноз С20 - Злокачественное но 149.9 - Нарушение сердеч 125.1 - Атеросклеротическ                                                                                 | Стадия заболевания | Примечание Примечание Поставлен на диспансерн                                      |
| Филат<br>Филат<br>Дружи<br>Соколе<br>Филат          | ФИО пациента<br>ова Наталья Витальевна<br>нина Мария Николаевна<br>ова Екатерина Ивановна<br>ова Наталья Витальевна                            | Ron<br>₩<br>Ж<br>Ж             | Дата рождения<br>=тете<br>19.08.1996<br>07.01.1970<br>24.11.1988<br>19.08.1996                            | EHT<br>1361535462650504<br>4802007047028800<br>1234123412341256<br>1361535462650504                                         | Телефон<br>С +71652123411<br>+79058075564<br>+71513568487<br>+71652123411                                    | Номер полиса ОМС<br>П<br>1361535462650504<br>4802007047028008<br>1234123412341256<br>1361535462650504                | Просрочено дней<br>13<br>997<br>162<br>43               | Дата постановки<br>= (III) 2<br>08.10.2024<br>15.04.2022<br>28.05.2024<br>23.10.2023                          | Днагноз<br>С20 - Злокачественное но<br>И9.9 - Нарушение сердеч<br>125.1 - Атеросклеротическ<br>111.9 - Гипертензивная [гм                                           | Стадия заболевания | Примечание Поставлен на диспансерн Поставлен на диспансерн                         |
| Филат<br>Филат<br>Дружи<br>Соколи<br>Филат<br>Кошки | ФИО пациента<br>ова Наталья Витальевна<br>еккна Мория Николеевна<br>ова Екатерика Ивановна<br>ова Наталья Витальевна<br>вы Анастасия Тимуровна | Ron<br>Ⅲ Ⅲ<br>Ж<br>Ж<br>Ж<br>Ж | Дата рождения<br>= III E<br>19.08.1996<br>07.01.1970<br>24.11.1988<br>19.08.1996<br>01.08.2018            | EHN<br>1361535462650504<br>4802007047028800<br>1234123412341256<br>1361535462650504<br>1281378194140326                     | Телефон                                                                                                    | Номер полиса ОМС<br>1361535462650504<br>4802007047028008<br>1234123412341256<br>1361535462650504<br>4783-12813781941 | Просрочено дней<br>13<br>13<br>997<br>162<br>43<br>885  | Дата постановки<br>= @ х<br>08.10.2024<br>15.04.2022<br>28.05.2024<br>23.10.2023<br>17.08.2022                | Диагноэ<br>С20- Злокачественное но<br>149.9 - Нарушение сердеч<br>125.1 - Атеросклеротическ<br>111.9 - Гипертензивная [ги<br>U07.1 - COVID-19, вирус ид             | Стадия заболевания | Примечание Поставлен на диспансери Поставлен на диспансери Поставлен на диспансери |
| Филат<br>Филат<br>Сокола<br>Филат<br>Кошки          | ФИО пациента<br>оса Наталья Битальена<br>ника Мария Николаевна<br>ова Наталья Витальена<br>вы Алистския Тимуровна<br>вы Алистския Тимуровна    | Ron<br>Ⅲ Ⅲ<br>Ж<br>Ж<br>Ж<br>Ж | Дата рождения<br>= те<br>19.08.1996<br>07.01.1970<br>24.11.1988<br>19.08.1996<br>01.08.2018<br>01.08.2018 | EHN<br>1361535462650504<br>4802007047028800<br>1234123412341234<br>1361535462650504<br>1281378194140326<br>1281378194140326 | Телефон<br>Ф<br>+71652123411<br>+79058075664<br>+71513568487<br>+71652123411<br>+78003354555<br>+78003354555 | Homep nonuca OMC<br>IIIIIIIIIIIIIIIIIIIIIIIIIIIIIIIIIII                                                              | Просрочено дней<br>13<br>997<br>162<br>43<br>885<br>869 | Дата постановки<br>= те т<br>08.10.2024<br>15.04.2022<br>28.05.2024<br>23.10.2023<br>17.08.2022<br>19.08.2022 | Диагноэ С20 - Злокачественное но Н49.9 - Нарушение сердеч 125.1 - Атеросклеротическ 111.9 - Гипертензивная (гм 07.1 - СОЙС-19, вирус ид<br>C20 - Злокачественное но | Стадия заболевания | Примечание Поставлен на диспансери Поставлен на диспансери Поставлен на диспансери |

Работа с фильтрами на вкладке «Диспансерное наблюдение» аналогична работе с фильтрами на вкладке «Прикрепленное население».

#### Вкладка «ДОГВН и ПМО»

На вкладке «ДОГВН и ПМО» отображена информация о диспансеризациях и профилактических осмотрах пациентов по участкам.

| 4                                                                                                    | Planet Planet                                            |     |                              |                                                    |                                      | 1                                                                                                    |        |
|----------------------------------------------------------------------------------------------------|----------------------------------------------------------|-----|------------------------------|----------------------------------------------------|--------------------------------------|----------------------------------------------------------------------------------------------------|--------|
| <b>догвн</b> пмо                                                                                                    |                                                          |     |                              |                                                    |                                      |                                                                                                    |        |
| Сигнальная информация:                                                                                                    |                                                          |     |                              |                                                    |                                      |                                                                                                    |        |
| Зсего подлежит диспансеризации: 2                                                                                                    |                                                          |     |                              |                                                    |                                      |                                                                                                    |        |
| Зсего подлежит диспансеризации (18-39 лет): 1                                                                                                  |                                                          |     |                              |                                                    |                                      |                                                                                                    |        |
| Зсего подлежит диспансеризации (40-65 лет): 1                                                                                                  |                                                          |     |                              |                                                    |                                      |                                                                                                    |        |
| Зсего запланировано на данном участке: 2                                                                                                    |                                                          |     |                              |                                                    |                                      |                                                                                                    |        |
|                                                                                                    |                                                          |     |                              |                                                    |                                      |                                                                                                    |        |
| Зсего запланировано на данном участке (18-39 л                                                                                                 | иет): 1                                                  |     |                              |                                                    |                                      |                                                                                                    |        |
| Зсего запланировано на данном участке (18-39 л<br>Зсего запланировано на данном участке (40-65 л                                               | нет): 1<br>нет): 1                                       |     |                              |                                                    |                                      |                                                                                                    |        |
| tcero запланировано на данном участке (18-39 л<br>Icero запланировано на данном участке (40-65 л                                               | ner): 1<br>ner): 1                                       |     |                              | Пациенты по                                        |                                      | ICTAL/CODU221144                                                                                                    |        |
| Scero запланировано на данном участке (18-39 /<br>Scero запланировано на данном участке (40-65 /                                               | ner): 1<br>ner): 1                                       |     |                              | Пациенты, по                                       | одлежащие ди                         | спансеризации                                                                                                    |        |
| сего запланировано на данном участке (18-39 /)<br>сего запланировано на данном участке (40-65 /<br>                                            | нет): 1<br>нет): 1<br>Пациент<br>Дата рождения           | Пол | ЕНП                          | Пациенты, по                                       | одлежащие ди<br>Возраст              | спансеризации<br>Статус прохождения диспансеризации                                                                           | Статус |
| сего запланировано на данном участке (18-39 /)<br>Сего запланировано на данном участке (40-65 /<br>ФИО пациента                                | нет): 1<br>Пациент<br>Дата рождения<br>= т               | Пол | ЕНП                          | Пациенты, по<br>Телефон                            | одлежащие ди<br>Возраст<br>⊞         | спансеризации<br>Статус прохождения диспансеризации                                                                           | Статус |
| Зсего запланировано на данном участке (18-39 /)<br>Ссего запланировано на данном участке (40-65 /<br>ФИО пациента<br>Бултаков Иван Анатольевич | нет): 1<br>Пациент<br>Дата рождения<br>= т<br>02.02.1992 | Пол | ЕНП<br>Е<br>1234567891234567 | Пациенты, по<br>телефон<br>Пациенты, по<br>телефон | одлежащие ди<br>Возраст<br>Ш 22 года | спансеризации<br>Статус прохождения диспансеризации<br>Статус прохождения диспансеризации<br>Комплексный мед осмотр не провод | Статус |

Работа с фильтрами в блоках «ДОГВН» и «ПМО» аналогична работе с фильтрами на вкладке «Прикрепленное население».

#### Вкладка «Профосмотр несовершеннолетних»

На вкладке «Профосмотр несовершеннолетних» отображена информация о профилактических осмотрах детей по участкам.

| часток<br>едиатриче      | ский участок 👻 14                                         | ата начала<br>4.01.2024             | Дата конца<br>21.01.2025   |                        | 0                 |                                    |                        |                                                                     |        |       |
|--------------------------|-----------------------------------------------------------|-------------------------------------|----------------------------|------------------------|-------------------|------------------------------------|------------------------|---------------------------------------------------------------------|--------|-------|
| икрепле                  | енное население                                           | Диспансерное н                      | аблюдение ДО               | ОГВН и ПМО             | Профосмотр несове | ршеннолетних ЭГ                    | IM3 Реестры            | Адреса участков                                                     |        |       |
| гнальная                 | информация:                                               |                                     |                            |                        |                   |                                    |                        |                                                                     |        |       |
|                          |                                                           |                                     |                            |                        |                   |                                    |                        |                                                                     |        |       |
| ero подле                | эжит профилактическ                                       | сому осмотру: 1                     |                            |                        |                   |                                    |                        |                                                                     |        |       |
| ero подле<br>ero запла   | ежит профилактическ<br>инировано на данном                | кому осмотру: 1<br>участке: 0       |                            |                        |                   |                                    |                        |                                                                     |        |       |
| ero подле<br>ero запла   | ежит профилактическ<br>інировано на данном                | кому осмотру: 1<br>участке: 0       |                            |                        | r                 | Тациенты, подлеж                   | ащие профил            | актическому осмотру                                                 |        |       |
| сего подле<br>сего запла | экит профилактическ<br>інировано на данном                | кому осмотру: 1<br>участке: 0       | Паци                       | ент                    | ſ                 | 1ациенты, подлеж                   | ащие профил            | актическому осмотру                                                 |        |       |
| cero nogne<br>cero sanna | ежит профилактическ<br>инировано на данном<br>ФИО пациент | кому осмотру: 1<br>участке: 0<br>та | Паци<br>Дата рождения      | ент                    | EHTI              | Тациенты, подлеж<br><b>Телефон</b> | ащие профил<br>Возраст | актическому осмотру<br>Статус прохождения профилактического осмотра | Статус | Месяц |
| сего подле               | ежит профилактическ<br>инировано на данном<br>ФИО пациент | кому осмотру: 1<br>участке: 0<br>та | Паци<br>Дата рождения<br>= | ент<br>Пол<br><u>х</u> | ЕНП               | Тациенты, подлеж<br>Телефон        | ащие профил<br>Возраст | актическому осмотру<br>Статус прохождения профилактического осмотра | Статус | Месяц |

Работа с фильтрами на вкладке «Профосмотр несовершеннолетних» аналогична работе с фильтрами на вкладке «Прикрепленное население».

#### Вкладка «ЭПМЗ»

На вкладке «ЭПМЗ» отображена информация об электронных персональных медицинских записях пациентов по участкам.

| циатрич               | еский участок  | Дата начала<br>• 14.01.2024 | Дата н<br>21.01 | онца<br>.2025                       |                      | 117 | o      |                      |        |      |                                           |             |                  |                                 |         |
|-----------------------|----------------|-----------------------------|-----------------|-------------------------------------|----------------------|-----|--------|----------------------|--------|------|-------------------------------------------|-------------|------------------|---------------------------------|---------|
| икреп                 | пенное населе  | ние Диспансерное набли      | дени            | Э ДОГВН                             | и ПМ                 | 0 0 | Ірофос | мотр не              | соверш | енно | олетних ЭПМЗ Р                            | еестры А    | Адреса участков  |                                 |         |
| Октиалыая информация: |                |                             |                 |                                     |                      |     |        |                      |        |      |                                           |             |                  |                                 |         |
| Konweerbo 3fIN3: 2    |                |                             |                 |                                     |                      |     |        |                      |        |      |                                           |             |                  |                                 |         |
| ои незак              | онченные случа | и: 1                        |                 |                                     |                      |     |        |                      |        |      |                                           |             |                  |                                 |         |
|                       |                |                             |                 |                                     |                      |     |        |                      |        |      | Э                                         | ПМЗ         |                  |                                 |         |
|                       | ид             | Тип ЭПМЗ                    |                 | Дата начал<br>лечения               | ла                   |     | 1      | цата оконч<br>ючения | чания  |      | ФИО пациен                                | нта         | ЕНП пациента     | Адрес постоянной регистрации    | Диагноз |
|                       |                |                             | _               |                                     | 0                    | Ŧ   | -      |                      | Ø      | Σ    |                                           |             |                  |                                 | m       |
|                       |                |                             | = .             |                                     | _ 0                  |     |        |                      | $\sim$ | -    | •                                         |             |                  |                                 |         |
|                       | 11473          | История развития ребенка    |                 | III<br>20.09.2024 0<br>(123 дн. наз | _ O<br>07:01<br>(ад) | -   | _      |                      |        | -    | Ромашкин Роман Евге<br>14.01.2018 (7 лет) | еньевич (М) | 4894189720000310 | Воронежская область, г Воронеж, |         |

Работа с фильтрами на вкладке «ЭПМЗ» аналогична работе с фильтрами на вкладке «Прикрепленное население».

При двойном клике по строке в табличной части открывается выбранный случай.

| ид   | Тип ЭПМЗ            | Дата начала<br>лечения              | Дата окончания<br>лечения           | ФИО пациента                                           | ЕНП пациента     | Адрес постоянной регистрации    | Диагноз                                 | Подозрение<br>на ЗНО |   |
|------|---------------------|-------------------------------------|-------------------------------------|--------------------------------------------------------|------------------|---------------------------------|-----------------------------------------|----------------------|---|
|      |                     | = 🔟 🕐 I                             | = 🔟 🕘 I                             |                                                        |                  |                                 |                                         |                      | 1 |
| 3277 | Стационарный случай | 11.11.2022 19:17<br>(290 дн. назад) | 11.11.2022 19:18<br>(290 дн. назад) | Вереникина Алена Эдуардовна (Ж)<br>19.12.1987 (35 лет) | 4825602351111111 | Липецк, ул. Одуванчиков 2-15    | С20 - Злокачественное новообразован     | Нет                  |   |
| 3626 | Стационарный случай | 13.01.2023 08:40<br>(227 дн. назад) | 09.06.2023 13:59<br>(80 дн. назад)  | Горисвеча Иннокентий Матвееви<br>08.03.1963 (60 лет)   | 9854321212121212 | Воронежская область, г Воронеж, | L50.0 - Аллергическая крапивница        | Нет                  |   |
| 2575 | Стационарный случай | 09.05.2022 14:30<br>(476 дн. назад) | 16.05.2022 14.31<br>(469 дн. назад) | Горисвеча Иннокентий Матвееви<br>08.03.1963 (60 лет)   | 9854321212121212 | Воронежская область, г Воронеж, | L50.0 - Аллергическая крапивница        | Нет                  |   |
| 3183 | Стационарный случай | 28.10.2022.12.16<br>(304 дн. назад) | 15.05.2023 15:38<br>(105 дн. назад) | Самаркин Иван Александрович (М)<br>13.05.1986 (37 лет) | 4875628695416853 | Липецк, ул. Зимняя 12-2         | 111.9 - Гипертензивная (гипертоническая | Нет                  |   |
|      | Амбулаторный случай | 18 07 2022 11:59                    | 19.07 2022 13:31                    | Поотников Евгений Станисоавов                          |                  | Республика Хакасия, г Абакан ул |                                         |                      |   |

| <ul> <li>ОРИТ ДЛЯ НОВОРОЖДЕННЫХ ОТД.</li> <li>ОРИТ ДЛЯ НОВОРОЖДЕННЫХ ОТД.</li> <li>Пралаватическая краливница</li> <li>ОРИТ ДЛЯ НОВОРОЖДЕННЫХ ОТД.</li> <li>Поступление в отделение</li> <li>Дата выбытия и отделения</li> <li>Дата выбытия тер</li> <li>ОРИТ ДЛЯ НОВОРОЖДЕННЫХ ОТД.</li> <li>Поступления:</li> <li>Веня:</li> <li>Пан. дата выбытия тер</li> <li>ОРИТ ДЛЯ НОВОРОЖДЕННЫХ ОТД.</li> <li>Поступления:</li> <li>Веня:</li> <li>Поступления:</li> <li>Веня:</li> <li>Пан. дата выбытия тер</li> <li>ОРИТ ДЛЯ НОВОРОЖДЕННЫХ ОТД.</li> <li>Поступления:</li> <li>Веня:</li> <li>Пан. дата выбытия тер</li> <li>ОРИТ ДЛЯ НОВОРОЖДЕННЫХ (отд.); Стаци  </li> <li>Стационар на дому</li> <li>Вря:</li> <li>Диагностика</li> <li>Предварительный диагноз</li> <li>Стационар на дому</li> <li>Предварительный диагноз</li> <li>Стационар на дому</li> <li>Парата, койка №1.</li> <li>Парата, койка №1.</li> <li>Парата, койка №1.</li> <li>Поступления:</li> <li>Стационар на дому</li> <li>Вря:</li> <li>Диагностика</li> <li>Процедуры (0)</li> <li>Элн</li> <li>Осовеной диягноз</li> <li>Соледования</li> <li>Соледования</li> <li>Диагностика</li> <li>Прочев</li> </ul>                                                                                                    | юд пребывания: 13.01.2023 - 30.0                                                                                                    | 08.2023 (229 дн.) Диагноз: L50.0 - Аллергиче                                                                                                    | ская крапивница                                                                     |                                                  |                                                                           |                                                                          |   |
|----------------------------------------------------------------------------------------------------|----------------------------------------------------------------------------------------------------|----------------------------------------------------------------------------------------------------|-------------------------------------------------------------------------------------|--------------------------------------------------|---------------------------------------------------------------------------|--------------------------------------------------------------------------|---|
| <ul> <li>Воступление</li> <li>Поступление в отделение</li> <li>Поступление в отделение</li> <li>Дата поступление в отделение</li> <li>Дата поступление в отделение</li> <li>Понн. дата выбытия ши</li> <li>Понн. дата выбытия ши</li> <li>Понн. дата выбытия ши</li> <li>Понн. дата выбытия</li> <li>Понн. дата выбытия</li> <li>Понк. дата выбытия</li> <li>Понк. дата выбытия</li> <li>Понк. дата выбы</li></ul> | + •                                                                                                    | ОРИТ ДЛЯ НОВОРОЖДЕННЫХ ОТД.                                                                                                    |                                                                                     |                                                  |                                                                           |                                                                          |   |
| <ul> <li>№ ВИП</li> <li>№ Интенсивная терапия</li> <li>№ Диагнозы</li> <li>№ Процедуры (0)</li> <li>№ Операции (0)</li> <li>№ Прочее</li> <li>✓ Диагноз (описание):</li> </ul>                                                                                                    | <ul> <li>Поступление</li> <li>поступление отделение отделение отделение отделение отделение отделение отделение отделенных отд.</li> <li>поворожденных отд.</li> <li>температурный лист</li> <li>дневник наблюдения</li> <li>Препараты</li> <li>Анализы</li> </ul> | Поступление в отделение<br>Дата поступления:<br>09.06.2023 ШП 12:55<br>Текущее отделение<br>ОРИТ для новорожденных (отд.); Стаци<br>Врач:<br>245 Вереникина А. Э. (врач-кардиол 💌 | План. дата выбытия 📰<br>Стационар на дому<br>Палата, койка<br>палата 2, Койка №1. 🛤 | Выбытие и<br>Дата выбы<br>Исход заб<br>Перевод в | з отделения<br>ытия: 📰<br>болевания 👻                                     | Время:<br>Кол-во койко-дней:<br>Результат пребывания в отделении         |   |
| Диагноз (описание):                                                                                                    | <ul> <li>ВМП</li> <li>Интенсивная терапия</li> <li>Диагностика</li> <li>Процедуры (0)</li> <li>элн</li> <li>Операции (0)</li> </ul>                                                                                                    | ▼ Диагнозы Предварительный диагноз Основной диагноз L50.0 - Аллергическая крапивница                                                                                              | 6                                                                                   | ∥≣+<br>∥≔+                                       | Характер основн<br>3 - Ранее устан<br>Подозрени<br>Проведени<br>исследова | ного заболевания:<br>новленное хроническое<br>ие на ЗНО<br>ие МГИ<br>ний | • |
|                                                                                                    | н Прочее                                                                                                    | Диагноз (описание):                                                                                                    |                                                                                     |                                                  |                                                                           |                                                                          |   |

#### Вкладка «Реестры»

Во вкладке «Реестры» расположены следующие подвкладки: «Онкология», «РПЖ», «РШМ», «Сердечно-сосудистые заболевания», «Эндокринология», «АКиНЕО», «Приоритетная категория для ДН» и «Отравления».

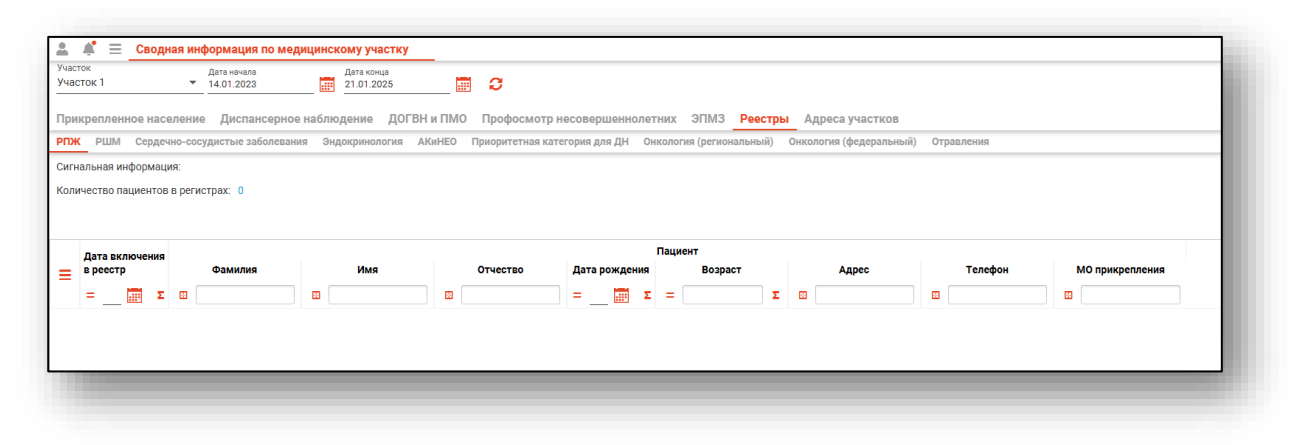

#### Подвкладка «Онкология»

На вкладке «Онкология» отображена информация о группах пациентов по категориям: «Онкологические заболевания», «Предопухолевые заболевания (состояния)» и «Подозрение на онкологическое заболевание».

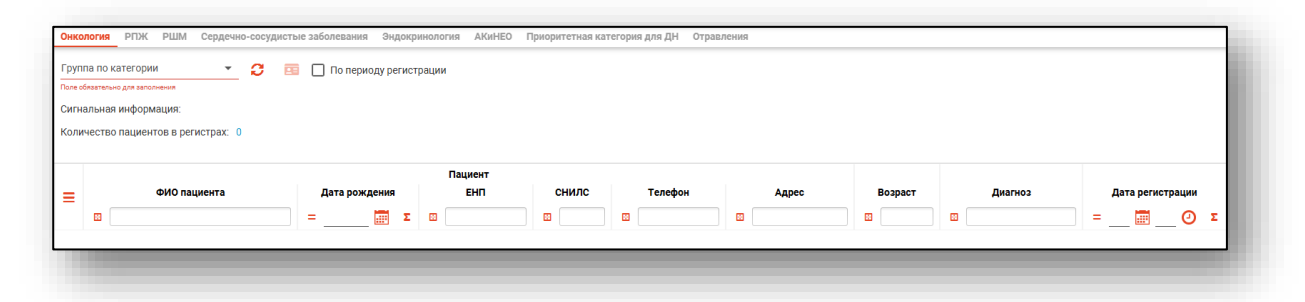

Группа по категории выбирается из выпадающего списка. При необходимости проставьте маркер «По периоду регистрации».

| Группа по категории<br>1-ая группа, "Онкологические зас 🔽 🧲   | 💷 📝 По периоду регистрации |
|---------------------------------------------------------------|----------------------------|
| Сигнальная информация:<br>Количество пациентов в регистрах: 3 |                            |
| -                                                             | _                          |

Для открытия ЭМК пациента необходимо выбрать одним кликом запись пациента из списка и нажать на кнопку «Открыть ЭМК пациента».

| Групп | а по ка | тегории                                                     | ыс заоолевания | эндокр     | инология Акипео                      | приоритетная кат           |
|-------|---------|-------------------------------------------------------------|----------------|------------|--------------------------------------|----------------------------|
| 1-ая  | группа  | а, "Онкологические заб 👻 📿 🧧                                | 🗐 🔽 По перис   | оду регист | рации                                |                            |
|       |         |                                                             |                |            |                                      |                            |
| Сигн  | альная  | я информация:                                               |                |            |                                      |                            |
| Коли  | честв   | о пациентов в регистрах: 3                                  |                |            |                                      |                            |
|       |         |                                                             |                |            |                                      |                            |
|       |         |                                                             |                |            | Пациент                              |                            |
| ≡     |         | ФИО пациента                                                | Дата рожд      | цения      | ЕНП                                  | снилс                      |
|       | 8       |                                                             | =              | ΞΞ Σ       |                                      | <b>E</b>                   |
|       |         |                                                             |                |            |                                      |                            |
|       |         | Суп Евгений Захарович (М)                                   | 26.08.20       | 000        | 4856254604004045                     | 19650651194                |
|       | N       | Суп Евгений Захарович (М)<br>Лышкин Валерий Альбертович (М) | 26.08.20       | )00<br>)64 | 4856254604004045<br>1879550139419734 | 19650651194<br>41513786669 |

После этого будет открыта ЭМК выбранного пациента.

Далее работа с фильтрами на подвкладке «Онкология» аналогична работе с фильтрами на вкладке «Прикрепленное население».

#### Подвкладка «РПЖ»

На подвкладке «РПЖ» отображена информация о пациентах с подозрением или установленным диагнозом «Рак предстательной железы».

| сигнальная информация                                                                                         |              |         |           |            |     |                      |              |                 |  |
|----------------------------------------------------------------------------------------------------|--------------|---------|-----------|------------|-----|----------------------|--------------|-----------------|--|
| количество пациситов в                                                                                        | регистрах: 1 |         |           |            |     |                      |              |                 |  |
| Дата включения Пациент<br>— в реестр Фамилия Имя Отчество Дата рождения Возраст Адрес Телефон МО прикрепления |              |         |           |            |     |                      |              |                 |  |
| Σ                                                                                                    |              |         |           | =Ξ Σ       | = Σ |                      |              |                 |  |
| 19.12.2023                                                                                                    | Cyn          | Евгений | Захарович | 26.08.2000 | 24  | Воронежская область, | +71234678103 | Поликлиника №86 |  |

При двойном клике по строке в табличной части.

|   | Дата включения |         | Пациент |           |                  |         |                     |              |                 |  |  |
|---|----------------|---------|---------|-----------|------------------|---------|---------------------|--------------|-----------------|--|--|
| ≡ | в реестр       | Фамилия | Имя     | Отчество  | Дата рождения Во | Возраст | Адрес               | Телефон      | МО прикрепления |  |  |
|   | =Σ             |         |         |           | =Σ               | = :     |                     |              |                 |  |  |
|   | 19.12.2023     | Мешкова | Ольга   | Сергеевна | 03.03.1998       | 25      | Республика Северная | +71324840289 | Поликлиника №86 |  |  |
|   |                |         |         |           |                  |         |                     |              |                 |  |  |
|   |                |         |         |           |                  |         |                     |              |                 |  |  |
|   |                |         |         |           |                  |         |                     |              |                 |  |  |
|   |                |         |         |           |                  |         |                     |              |                 |  |  |

Откроется модуль «Регистр мониторинга рака предстательной железы».

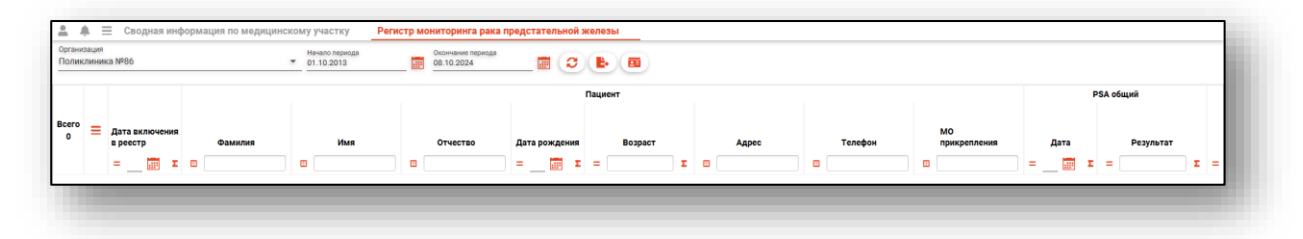

Далее работа с фильтрами на подвкладке «РПЖ» аналогична работе с фильтрами на вкладке «Прикрепленное население».

#### Подвкладка «РШМ»

На подвкладке «РШМ» отображена информация о пациентах с подозрением или установленным диагнозом «Рак шейки матки».

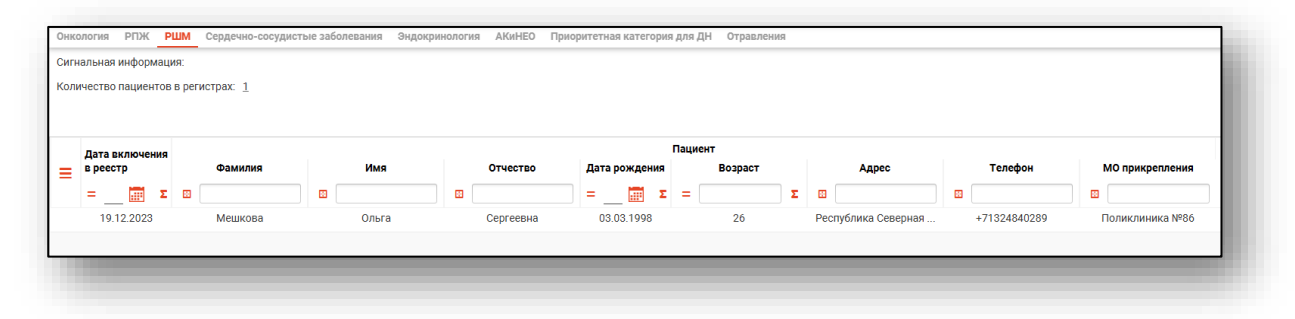

Работа на подвкладке «РШМ» аналогична работе на подвкладке «РПЖ».

#### Подвкладка «Сердечно-сосудистые заболевания»

На подвкладке «Сердечно-сосудистые заболевания» отображена информация о группах пациентов по категориям: «Острый коронарный синдром (ОКС)», «Острое нарушение мозгового кровообращения (ОНМК)», «Ишемическая болезнь сердца (ИБС)», «Фибрилляция предсердий (ФП)», «Хроническая сердечная недостаточность (ХСН)».

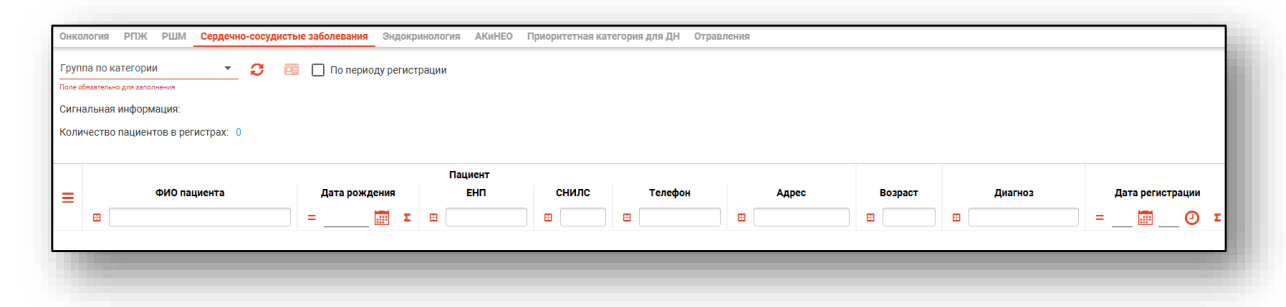

Далее работа с фильтрами на подвкладке «Сердечно-сосудистые заболевания» аналогична работе на подвкладке «Онкология».

#### Подвкладка «Эндокринология»

На подвкладке «Эндокринология» отображена информация о группах пациентов по категориям: «СД 1-го типа (у детей)», «СД 2-го типа (у детей)», «СД 1-го типа (у взрослых)», «СД 2-го типа (у взрослых)», «Пациенты с СД (до 18 лет)», «Пациенты с СД (старше 18 лет)» и «Пациенты с СД (все)».

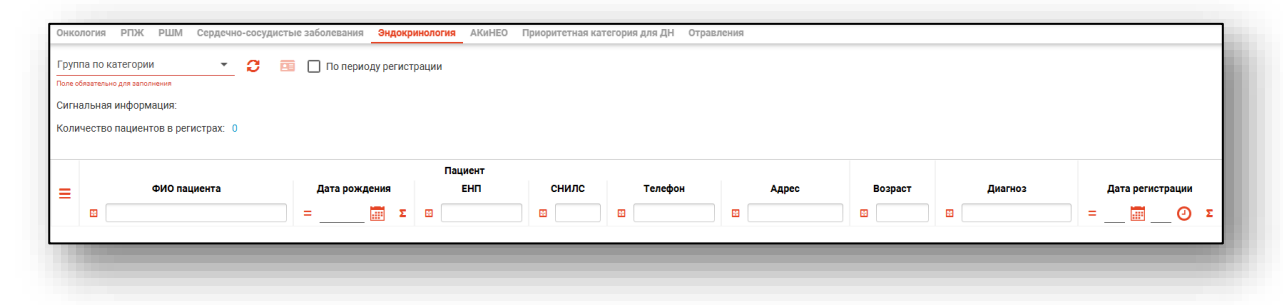

Далее работа с фильтрами на подвкладке «Эндокринология» аналогична работе на подвкладке «Онкология».

#### Подвкладка «АКиНЕО»

На подвкладке «АКиНЕО» отображена информация о группах пациентов по категориям: «Беременные, роженицы и родильницы», «Пациентки с КАС» и «Пациентки, получающие медицинскую помощь в рамках применения ВРТ».

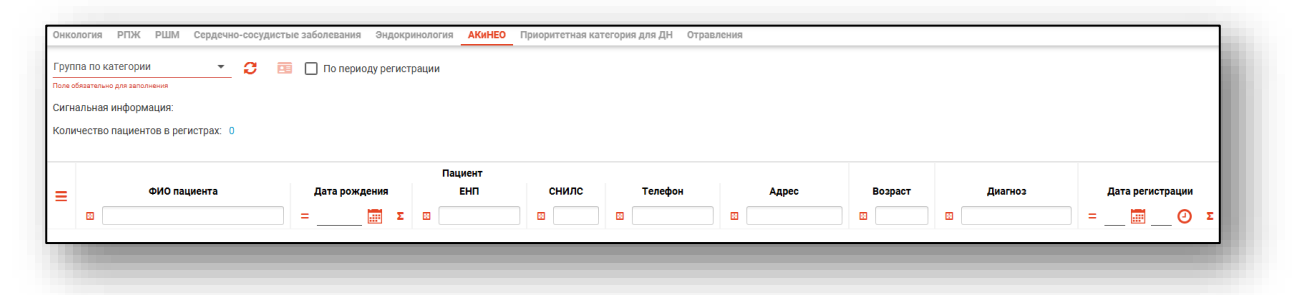

Далее работа с фильтрами на подвкладке «АКиНЕО» аналогична работе на подвкладке «Онкология».

#### Подвкладка «Приоритетная категория для ДН»

На подвкладке «Приоритетная категория для ДН» отображена информация о группах пациентов по категориям: «Коморбидные пациенты 1-ой группы», «Коморбидные пациенты 2-ой группы» и «Коморбидные пациенты 3-ой группы».

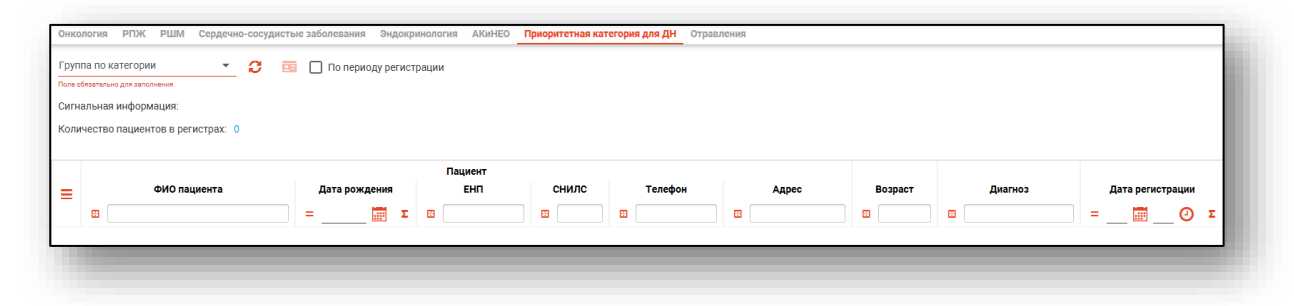

Далее работа с фильтрами на подвкладке «Приоритетная категория для ДН» аналогична работе на подвкладке «Онкология».

#### Подвкладка «Отравления»

На подвкладке «Отравления» отображена информация о группах пациентов по категориям: «Острые химические отравления», «Острое отправление наркотическими средствами», «Острое отравление психостимулирующими средствами» и «Острое отравление этанолом».

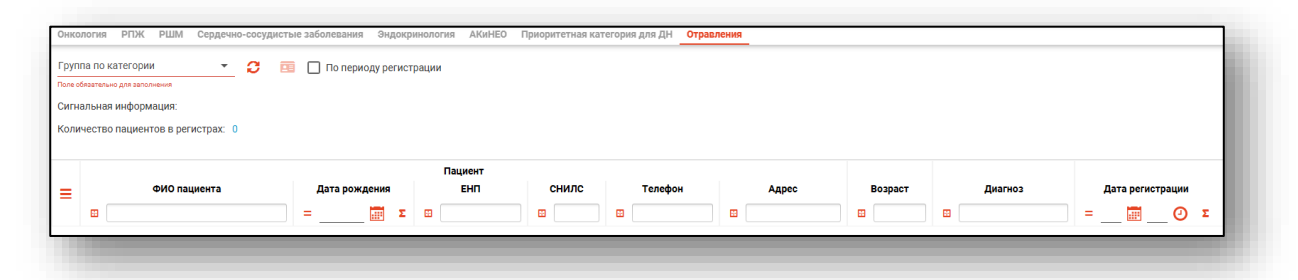

Далее работа с фильтрами на подвкладке «Отравления» аналогична работе на подвкладке «Онкология».

#### Вкладка «Адреса участков»

На вкладке «Адреса участков» отображена информация о прикрепленных к участку адресам в заданный период.

| Прикрепленное население            | Диспансерное наблюдение | Диспансеризация | Профилактические осмотры | ЭПМЗ | Реестры | Адреса участков |
|------------------------------------|-------------------------|-----------------|--------------------------|------|---------|-----------------|
| Адрес                              |                         |                 |                          |      |         |                 |
| г Липецк, ул 2-я Индустриальна     | я                       |                 |                          |      |         |                 |
| г Липецк, ул 3-е Сентября, 3, 5, 7 | 7,                      |                 |                          |      |         |                 |
| р-н Добринский, д Аничково, 1,     | 2,                      |                 |                          |      |         |                 |
| г Воронеж, ул 121 стрелковой д     | и                       |                 |                          |      |         |                 |
|                                    |                         |                 |                          |      |         |                 |